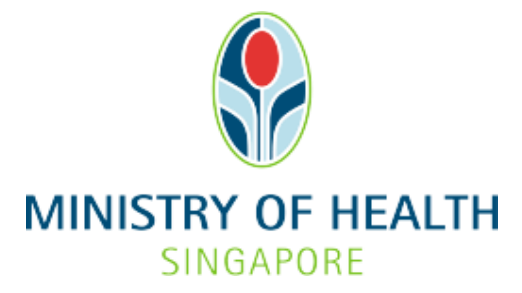

# Healthcare Application and Licensing Portal (HALP) Internet User Guide – Withdrawal

# TABLE OF CONTENTS

| 1 | Overv  | iew                          | .3 |
|---|--------|------------------------------|----|
|   | 1.1    | Logging Into HALP            | .3 |
|   | 1.2    | Withdrawal Request           | .3 |
| 2 | Loggiı | ng Into HALP                 | .4 |
| 3 | Withd  | Irawal Request               | .7 |
|   | 3.1    | Withdrawal of Application(s) | .7 |

### **1 OVERVIEW**

| Function           | Role                      |
|--------------------|---------------------------|
| Logging Into HALP  | Licensee, Authorised User |
| Withdrawal Request | Licensee, Authorised User |

#### 1.1 Logging Into HALP

1. This section describes how to log into the system.

#### 1.2 Withdrawal Request

- 1. You may use this function to withdraw a pending application. Withdrawal requests may be subjected to MOH's approval.
- 2. You may withdraw one or more applications.
- 3. It is mandatory to indicate the reason for withdrawal if the **Withdrawal Reason** is selected as **Others.**

# 2 LOGGING INTO HALP

1. Navigate to HALP website

(https://halp.moh.gov.sg/main-web/eservice/INTERNET/FE\_Landing).

Select Healthcare Application and Licensing Portal (HALP).

| Licensing Portal                                                                                                    | d with your healthcare services.                                                                                                    |                                        |                                                            |
|----------------------------------------------------------------------------------------------------|----------------------------------------------------------------------------------------------------|----------------------------------------|------------------------------------------------------------|
| Step 1: Healthcare Services Act (HCSA) licences will<br>Applications and Licensing Portal (HALP). All other Pr<br>licences and other services will be managed under the<br>licences/services you wish to manage. Should you wis<br>please select both options. | be managed under the new IT system, Health<br>ivate Hospitals and Medical Clinics Act (PHMC<br>e existing eLis. Please select accordingly base<br>sh to manage both HCSA and PHMCA licence: | care<br>:A)<br>d on the<br>s/services, | Healthcare Services Act<br>(HCSA)<br>• About HCSA<br>• FAQ |
| Healthcare Application and Licensing Portal                                                                                                    | (HALP)                                                                                                    | MORE INFO                              | Services under HALP today                                  |
| Step 2: Please click on "Login with Singpass" for yo                                                                                                    | our respective entity type to proceed.                                                                                                    |                                        |                                                            |
| For Business Users                                                                                                    | For Individual Users                                                                                                    |                                        |                                                            |
| For corporate users with registered UEN to access<br>and transact on behalf of their licensee.                                                                                                    | For individual without registered UEN                                                                                                    |                                        | 3                                                          |
| LOGIN WITH SINGPASS                                                                                                    |                                                                                                    |                                        |                                                            |

- Click LOGIN WITH SINGPASS for either Business Users or Individual Users. In this example, we are logging in as an Individual User. Note:
  - For corporate users, please select LOGIN WITH SINGPASS under For Business Users. Otherwise, please select under For Individual Users.
  - For individual users, you will be issued a UEN once your licence application is approved. Thereafter, please login as a **Business User**.
  - The login process is the same for both Business and Individual users.

| Healthcare Appli<br>Licensing Portal                                                                                                    | cation and<br>(HALP)                                                                                                    |                |                                                       |
|----------------------------------------------------------------------------------------------------|----------------------------------------------------------------------------------------------------|----------------|-------------------------------------------------------|
| Manage all licence-related matters associated                                                                                                    | with your healthcare services.                                                                                                    |                |                                                       |
| Step 1: Healthcare Services Act (HCSA) licences will b<br>Applications and Licensing Portal (HALP). All other Prin<br>licences and other services will be managed under the<br>licences/services you wish to manage. Should you wish<br>please select both options. | e managed under the new IT system, Healthcare<br>vate Hospitals and Medical Clinics Act (PHMCA)<br>existing eLis. Please select accordingly based on<br>n to manage both HCSA and PHMCA licences/se | the<br>rvices, | Healthcare Services Act<br>(HCSA)  • About HCSA • FAQ |
| Healthcare Application and Licensing Portal (     E-licensing For Healthcare (eLis)                                                                                                    | HALP)                                                                                                    |                | Services under HALP today                             |
| Step 2: Please click on "Login with Singpass" for you                                                                                                    | ir respective entity type to proceed.                                                                                                    |                |                                                       |
| For Business Users                                                                                                    | For Individual Users                                                                                                    |                |                                                       |
| For corporate users with registered UEN to access<br>and transact on behalf of their licensee.                                                                                                    | For individual without registered UEN                                                                                                    |                | 1                                                     |
|                                                                                                    |                                                                                                    |                |                                                       |
|                                                                                                    |                                                                                                    |                |                                                       |

3. You will be directed to the Singpass Login Page.

You may login to **HALP** by scanning the **QR code** with your **Singpass app** and proceed to authenticate using your phone.

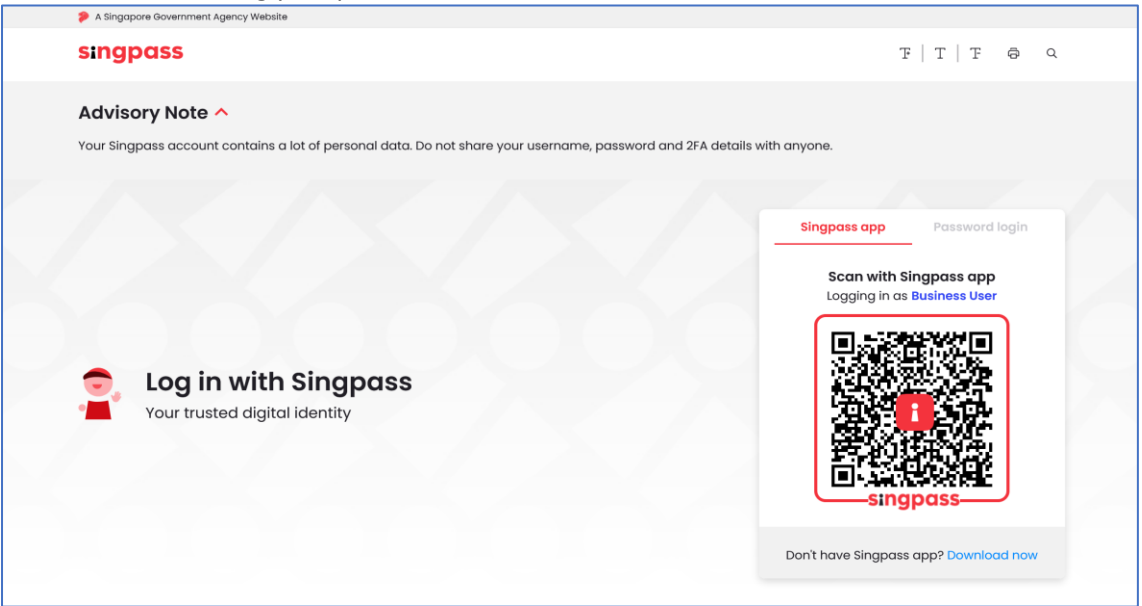

4. Alternatively, you may login to **HALP** using your **Singpass ID** and **Password**. Click on **Log In** to proceed.

| dar on gjouss account contains a fot of personal data. Do not share your asemanne, | passivoli dina zi a declinis vilut driyone. |
|------------------------------------------------------------------------------------|---------------------------------------------|
|                                                                                    | Singpass app Password login                 |
|                                                                                    | Logging in as Business User                 |
|                                                                                    | Singpass ID                                 |
|                                                                                    | Password                                    |
| Your trusted digital identity                                                      | Log in                                      |
|                                                                                    | Retrieve Singpass ID Reset password         |
|                                                                                    | Register For Singpass                       |

# **3 WITHDRAWAL REQUEST**

#### 3.1 Withdrawal of Application(s)

1. On the **Dashboard** page, click **Applications**.

| MINISTRY OF HEALTH<br>SINGAPORE<br>Dashboard eServices | <ul> <li>Heathcare Application</li> <li>Licensing Portal</li> <li>Licensee Details</li> </ul> | an and                      |                                      | A Yee Ming C                                                |
|--------------------------------------------------------|-----------------------------------------------------------------------------------------------|-----------------------------|--------------------------------------|-------------------------------------------------------------|
| 99<br>New Messages                                     | <b>1</b><br>Application Drafts                                                                | 10<br>Data Submission Draft | 1<br>Active Licences                 | Not sure what<br>to do? Let us<br>guide you ≻               |
|                                                        |                                                                                               |                             | Last Login: 18/05/2023 15:11   Last. | Activity: Internet Logout - Licence No. N/A , On 18/05/2023 |
| Inbox (99)                                             | Applic                                                                                        | ations                      | Licences                             | Data Submissions                                            |

 Scroll down the page to look for the application to withdraw. Alternatively, you may search for an application using the filters of Application No., Service Type, Application Type, Application Status, Application Date Submitted and To.

| Inbox (99)                                                    | Applications                           | Licences                                | Data Submissions        |
|---------------------------------------------------------------|----------------------------------------|-----------------------------------------|-------------------------|
| Search by Application<br>No. or Part of:<br>Application Type: | All v                                  | Service Type:<br>Application<br>Status: | All V                   |
| Date Submitted:                                               | dd/mm/yyyy                             | То                                      | dd/mm/yyyy CLEAR SEARCH |
| 1-3 out of 3 items 20                                         | ~                                      |                                         | « « 1 » »               |
| ✿ Application No.                                             | Type 🗘 Service                         | 🗘 Status 🗘 Subr                         | mission Date Actions    |
| <br><u>DR2305180021991</u> R                                  | enewal Human Tissue Banking<br>Service | Draft 18/05/20                          | 023 15:45:31 Select V   |

3. Select the application that you wish to withdraw and click on **Withdraw** under **Actions**.

| <b>\$</b> Application No. | 🗘 Туре                     | Service                          | Status               | Submission Date     | Actions                               |
|---------------------------|----------------------------|----------------------------------|----------------------|---------------------|---------------------------------------|
| DR2305180021991           | Renewal                    | Human Tissue Banking<br>Service  | Draft                | 18/05/2023 15:45:31 | Select V                              |
| AN2305180023968-01        | New Licence<br>Application | Human Tissue Banking<br>Service  | Approved             | 18/05/2023 15:13:51 | Select V                              |
| AN2305170023715-01        | New Licence<br>Application | Assisted Reproduction<br>Service | Pending<br>Screening | 17/05/2023 20:29:50 | Seluci                                |
|                           |                            |                                  |                      |                     | Select                                |
|                           |                            |                                  |                      |                     | Assessment                            |
|                           |                            |                                  |                      |                     | Indicate Preferred<br>Inspection Date |
|                           |                            |                                  |                      |                     | Withdraw                              |

4. You will be directed to the **Withdrawal Form** page.

| Withdrawal Form         |                       |
|-------------------------|-----------------------|
| You are withdrawing for | ⊖Print                |
| Reason for Withdrawal * | Add more applications |
| Please Select V         |                       |
| UPLOAD                  |                       |
| < Back                  | CANCEL                |

5. You may select more than one application to withdraw. To do so, click **Add more applications**.

| Withdrawal Form                                      |                                   |
|------------------------------------------------------|-----------------------------------|
| You are withdrawing for           AN2305170023715-01 | ⊖Print<br>Q Add more applications |

6. A window pop-up will appear for you to select additional applications to withdraw. Tick the **checkbox** of the additional application(s) that you wish to withdraw. Click **DONE**.

|        | Select application for withdrawal<br>1-1 out of 1 items | ×    |               |
|--------|---------------------------------------------------------|------|---------------|
| ng fc  | 20 ~                                                    |      |               |
| 3195-0 | AN230324000822D-01                                      |      | d more applic |
|        |                                                         | DONE |               |
| val *  |                                                         |      |               |
|        |                                                         |      |               |

## 7. Select the Reason for Withdrawal.

| Please Select                                                  | ~ |
|----------------------------------------------------------------|---|
| Please Select                                                  |   |
| Duplicate Application                                          |   |
| Wrong Application                                              |   |
| Failure to obtain pre requisite licence from other agency(ies) |   |
| No longer wish to provide the service                          |   |
| Others                                                         |   |

8. If **Others** is chosen as the **Reason for Withdrawal**, it is mandatory to enter your reason for withdrawal under **Remarks**.

|           |  |  | ~ |
|-----------|--|--|---|
|           |  |  |   |
|           |  |  |   |
| Remarks * |  |  |   |

9. Once you have selected your **Reason for Withdrawal**, click **UPLOAD** to upload any supporting document.

| File upload fo Withdra | wal Reasons ns |  |  |
|------------------------|----------------|--|--|
| UPLOAD                 |                |  |  |

 Once you have uploaded the supporting document under File Upload for Withdrawal Reasons, you may click DELETE to delete the uploaded file or REUPLOAD to replace the file which had been uploaded. Click on the file hyperlink to verify that the correct file is uploaded.

Proceed to click **SUBMIT** once you are done.

Г

| - Pools |  |
|---------|--|

11. An acknowledgement message will be shown upon the successful submission. You will also receive an email notification.

Note:

• Once your Withdrawal application is approved, you will receive a message under **Inbox** tab at the Dashboard page as well as an email notification.

| Withdrawal Form                                                    |                               |                |
|--------------------------------------------------------------------|-------------------------------|----------------|
| You have submitted a Withdrawal Application Req<br>Application No. | uest<br>Service Name          | HCI Name       |
| AW230609002832L-01                                                 | Assisted Reproduction Service | Nexa AR Centre |
|                                                                    |                               |                |